## 临床医学院

### 2016-2017 学年"教师手机客户端"使用流程

请 2014 级临床专业、2014 级影像专业、2014 级麻醉专业、 2013 级临床 4、5、6 班和全科班学生、2013 级影像、2013 级麻 醉专业学生在手机上下载"移动教学学生端",并按照以下要求 进行"学生评教"(包括理论、见习、实验课程)!具体流程:

1.上应用宝(或者百度、小米、360等)应用市场下载移动 教学教师端;

2.进入登录界面,输入账号和密码,密码默认 1234;

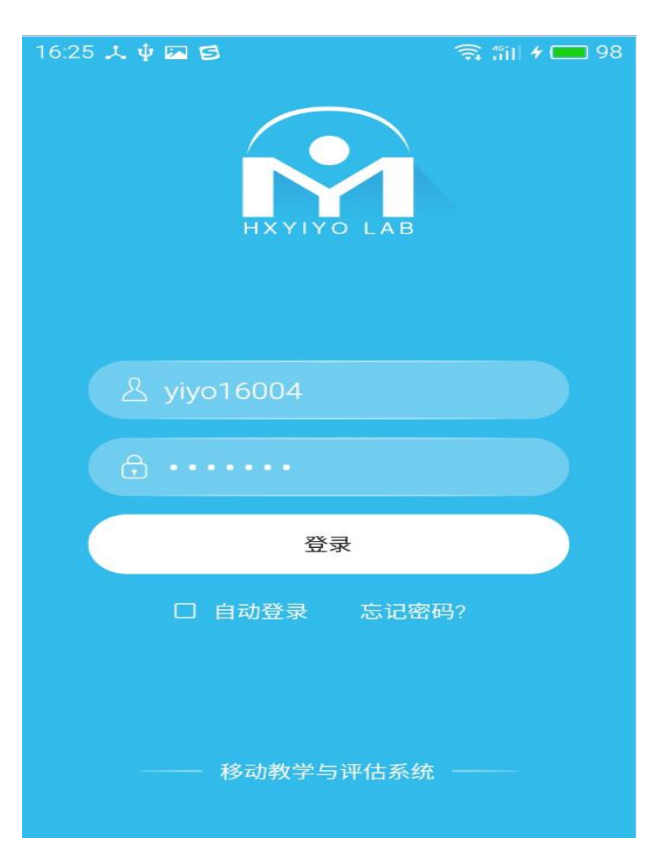

3.这里看到教师端显示的主界面,选择当前学期,显示出周次和

# 时间信息

| 16:29 🙏 🖞 🖾                                                                                                    | 8            | ন    | 46:<br>11 / 📻 99 |
|----------------------------------------------------------------------------------------------------|--------------|------|------------------|
| AMAGENESI<br>DA, AK NORM<br>Ma Garadadi Zon o<br>Managenesi<br>Da, AK Norm<br>Ma Kata Kong<br>Ma Kata Kong<br>Ma Kata Kata | 彷            | 进    | Ô                |
| 0                                                                                                    | Q            |      |                  |
| 公告                                                                                                    | 课程查询         | 我的课程 | 我的评测             |
|                                                                                                    |              |      |                  |
| 课程提醒                                                                                                    | 资讯           | 医学宝典 | 应用               |
| 选中学期:                                                                                                    |              | 201  | 7上半学年 >          |
| 第一周<br>2017-0                                                                                                    | 3-20~2017-03 | 3-26 | >                |
| 第二周 2017-0                                                                                                    | 3-27~2017-04 | 4-02 | >                |
| 第三周<br>2017-0                                                                                                    | 4-03~2017-04 | 4-09 | >                |
| 第四周<br>2017-0                                                                                                    | 4-10~2017-04 | 4-16 | >                |

4.教师课前完成签到工作

老师上课前选择即将上课的课程,点击课程,点击基础信息右上 角的签到按钮,显示签到二维码,学生使用学生端扫码完成签到

| 16:32 🙏 🕸 🖾 🕄 🧊 🕯 🗐 99                                                                                                    | 16:35 夫 🌵 🖾 😫 🤤 🌍 🏦 🕯 🚍 100                                                                                                    |
|----------------------------------------------------------------------------------------------------|----------------------------------------------------------------------------------------------------|
| ← 我的课程                                                                                                    | ← 基础医学 签到                                                                                                    |
| 未上课程     已上课程                                                                                                    | 课程信息 课后评教 随堂测验 学生评价 课件资源                                                                                                    |
| 第80/1187280<br>第80.1187280<br>第1.1187280<br>第1.1187280<br>\$1.1187280<br>\$1.1187280<br>\$1.1187280<br>\$1.1187280<br>\$1.1187280<br>\$1.1187280<br>\$1.1187280<br>\$1.1187280<br>\$1.1187280<br>\$1.1187280<br>\$1.1 | LONGER BURG<br>LAN, Dar Hard (1994)<br>Date in Jacobie Burger<br>Date in Jacobie Burger<br>Hard (1994)<br>Hard Hard Hard Burger<br>Hard Hard Hard Burger |
|                                                                                                    | 授课老师 徐进                                                                                                    |
|                                                                                                    | 教研室 病理学教研室                                                                                                    |
|                                                                                                    | <b>科室</b> 肾脏内科                                                                                                    |
|                                                                                                    | <b>课程名</b> 基础医学                                                                                                    |
|                                                                                                    | 年级                                                                                                    |
|                                                                                                    | 专业                                                                                                    |
|                                                                                                    | 学生人数 0                                                                                                    |
|                                                                                                    | <b>课程号</b> 521400123-01                                                                                                    |

| 16:35 🎿 🌵 🖾 🖻 | 3                     | 🤶 👘 100           |
|---------------|-----------------------|-------------------|
|               |                       |                   |
|               | 4 <b>76</b> 7         |                   |
| 5             | 3 a 22                | 32                |
| - 19          | 5 a (a                |                   |
|               |                       |                   |
|               |                       | · <del>··</del> · |
| 请同学们登录移       | 3动教学学生版,点<br>描此二维码进行签 | 高击扫一扫功能来扫<br>图    |
| 总人            | 数:3人,已签到人             | 数:1人              |
| 签 到<br>(1)    | 迟 到<br>(0)            | 未 到<br>(2)        |
|               |                       |                   |

5.老师点击查看学生以及其它角色的评教内容以及相关评教平均分数,还能 回复学生以及其它角色的评价工作

| 16:41 🙏 🜵 🖾 🔁             | 令 部1  | <b>f</b> 🔲 100                   | 16:41 🙏 🌵 🚾 🔁 🛛 🎅 🎁 🕴 🧰              | 100       |
|---------------------------|-------|----------------------------------|--------------------------------------|-----------|
| ← 基础医学                    |       | 签到                               | ← 宋龙业给出的评教                           |           |
| 课程信息 课后评教 随堂测验            | 学生评价  | 课件资源                             | 1.教师提前到教室,并按时上下课;上课期间不随意<br>打电话。(讲授) | 意接<br>5/5 |
| <b>宋龙业</b><br>不错<br>回复:谢谢 | 总分:53 | 03-21 10:59<br>回复<br>03-21 11:00 | 2.教师对课程的内容和讲解方法作了精心地准备。              | 4/5       |
|                           |       |                                  | 3.教师对教学热情,讲课时精神饱满,具有亲和力。             | 5/5       |
|                           |       |                                  | 4.教师对课程内容熟悉、安排合理、进度适中。               | 4/5       |
|                           |       |                                  | 5.教师讲课脉络清晰,重点突出,难点易懂。                | 5/5       |
|                           |       |                                  | 6.教师讲课语言运用得体,注重外语词汇和新理念、<br>进展的教授。   | 新<br>3/5  |

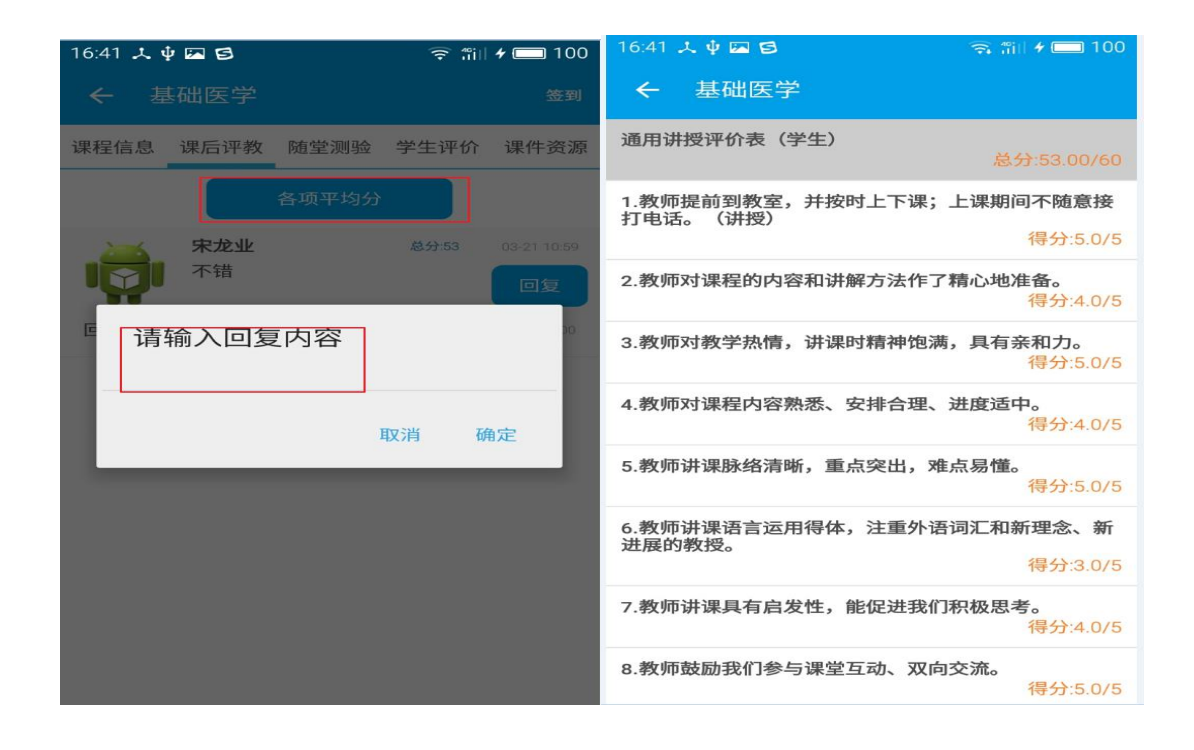

**6.**老师完成对学生的评价内容,在学生评价下面,点击学生后进行滑动打分,打分完成 后点击确定下一个,直到给所有学员打分完成。

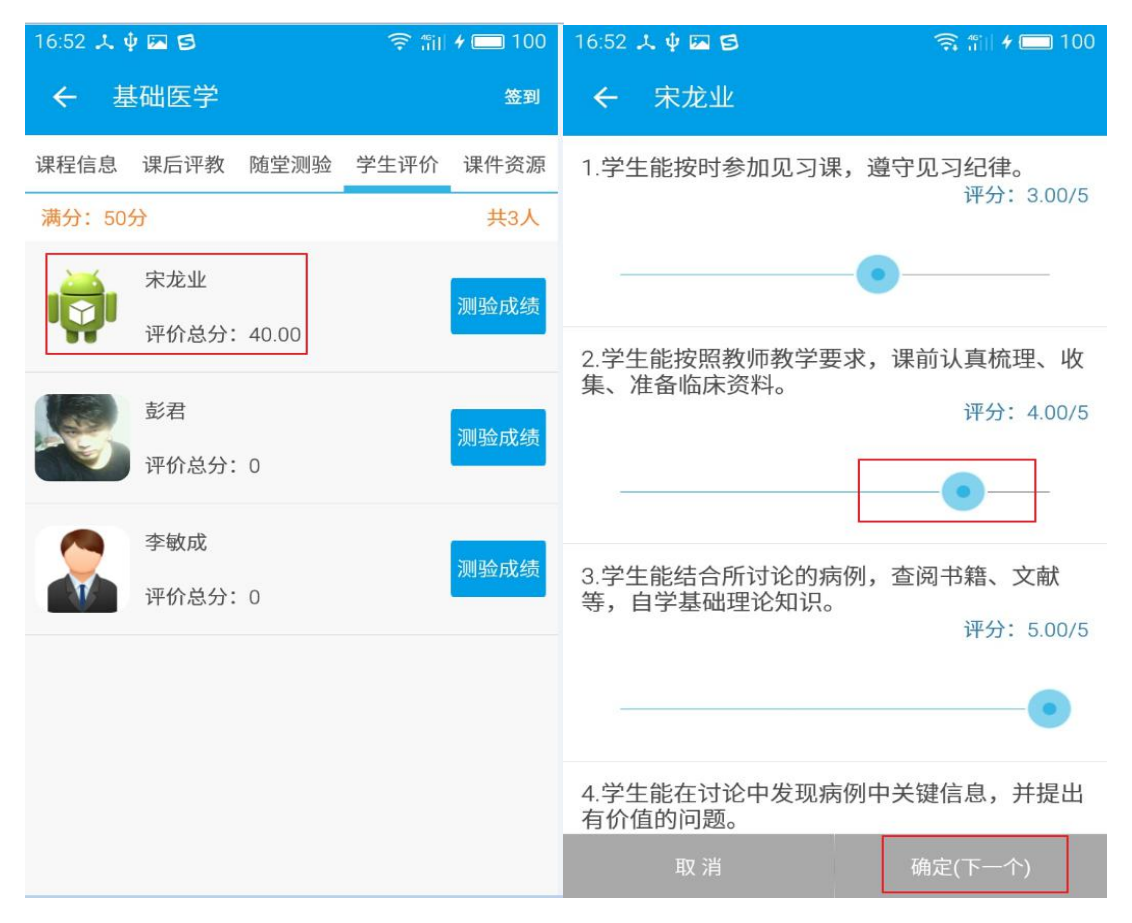

#### 7.老师添加随堂测验以及开始、结束考试

| 16:57 🎿 🌵 🖾 😆 |      | 🤶 🛍  | <b>*</b> 🔲 100 | 16:57 🙏 🕸 🖾 😫 | न्द्र 🛍 <b>+ </b> 100 |
|---------------|------|------|----------------|---------------|-----------------------|
| ← 基础医学        |      |      | 签到             | ← 添加考试        | 确定                    |
| 课程信息 课后评教     | 随堂测验 | 学生评价 | 课件资源           | 考试名称: 基础医学考试  |                       |
|               | 添加考试 |      |                |               | ù                     |
|               |      |      |                | 本次考核时间        | 10分                   |
|               |      |      |                | 试卷类别          | 课堂考核                  |
|               |      |      |                | 本次考核总分        | 100分                  |
|               |      |      |                |               |                       |
|               |      |      |                |               |                       |
|               |      |      |                |               |                       |
|               |      |      |                |               |                       |
|               |      |      |                |               |                       |
|               |      |      |                |               |                       |

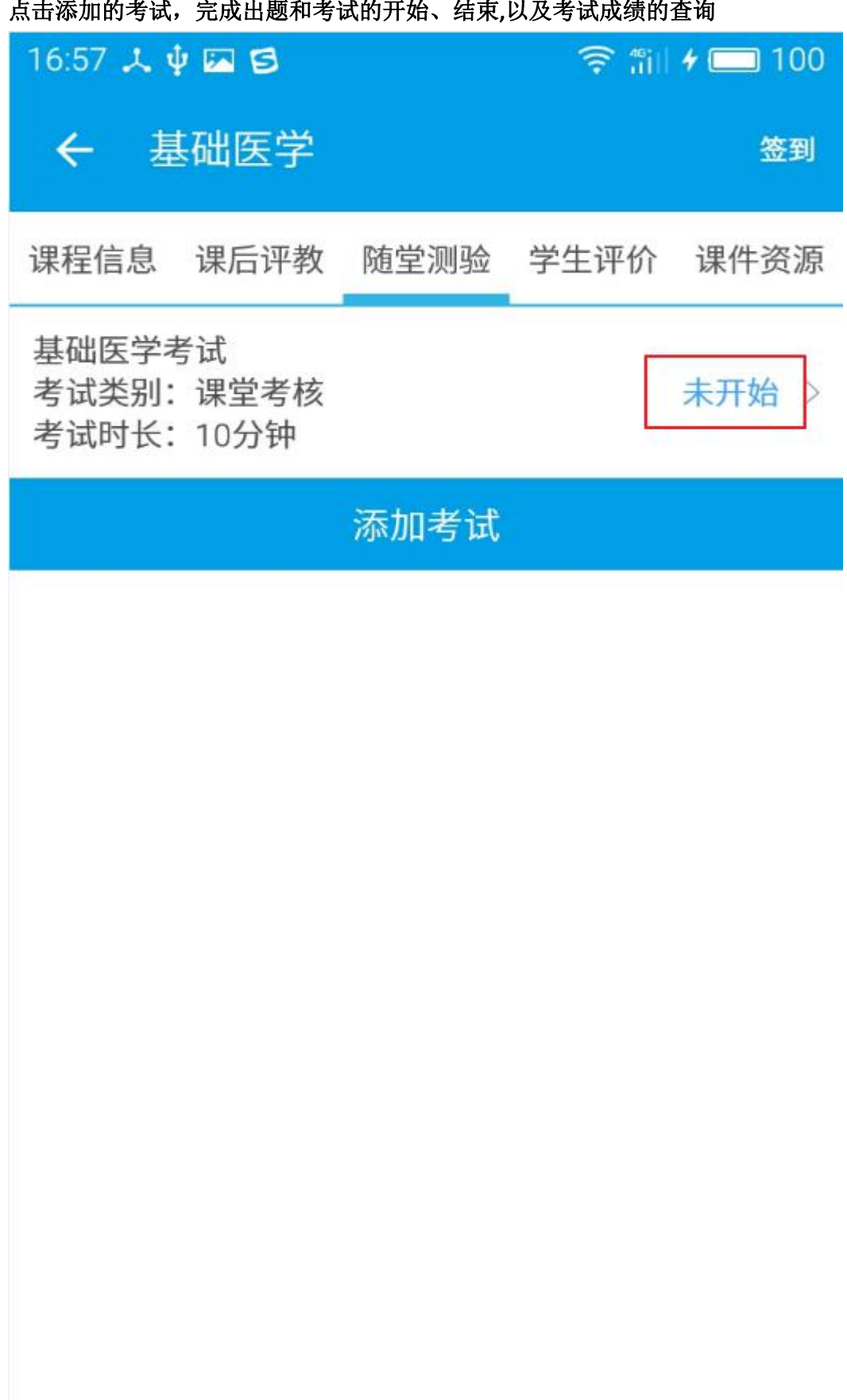

点击添加的考试,完成出题和考试的开始、结束,以及考试成绩的查询

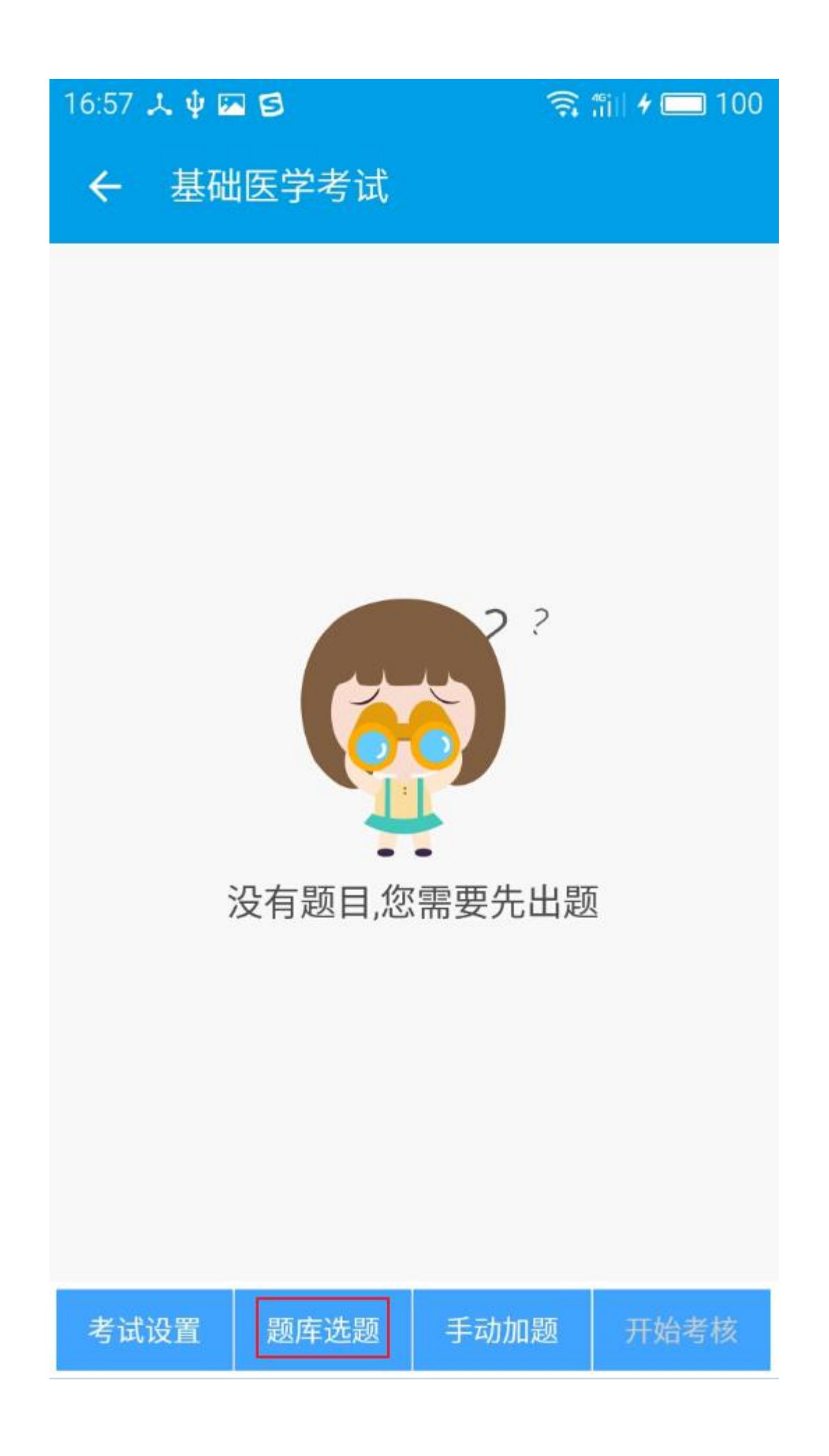

| 16:57 🎿 🖞 🖾 😆 |                       | 🧟 🛍 🗲 🗖 100    |  |  |
|---------------|-----------------------|----------------|--|--|
| <b>←</b> ∄    | 基础医学出题                | ۹ 🔳            |  |  |
| 中             | 医学 👻                  | 01_中医基础理论题(1 👻 |  |  |
| 🗌 全选          |                       | 题干             |  |  |
|               | 1.对中医学理论              | 体系的形成和发展最有影    |  |  |
|               | 67.广义之"精",            | 泛指人体中的         |  |  |
|               | 68.精气神学说中             | 中的"气"主要组成是     |  |  |
|               | 69.阴阳消长是              |                |  |  |
|               | 70.属于阳的属性             | 70.属于阳的属性有     |  |  |
|               | 71.用阴阳互根互用原理来解释的有     |                |  |  |
|               | 72.属阴阳制约网             | 72.属阴阳制约原理的治法是 |  |  |
|               | 73.阴阳的相对性表现在          |                |  |  |
|               | 74.五行学说的基             | 74.五行学说的基本内容包括 |  |  |
|               | 75."水曰润下"比象地说明了肾的功能是: |                |  |  |
|               | 76.下列属于土行的是           |                |  |  |
|               | 77.下列属于金行的是           |                |  |  |
|               | 78.下列属于火行的是           |                |  |  |
|               | 单选题                   | 多选题            |  |  |

| 16:57 🎿 🌵 🖬 | 8        | ()<br>() | îii 🗲 🥅 100 |
|-------------|----------|----------|-------------|
| ← 基础        | 医学考试     |          |             |
| 1.广义之"精",   | 泛指人体中的   | 5        |             |
| 2.精气神学说     | 中的"气"主要组 | 1成是      |             |
| 3.阴阳消长是     |          |          |             |
| 4.属于阳的属     | 性有       |          |             |
| 5.用阴阳互根     | 互用原理来解释  | 释的有      |             |
| 6.对中医学理     | 论体系的形成   | 和发展最有影响  | 的古代哲学       |
|             |          |          |             |
|             |          |          |             |
|             |          |          |             |
|             |          |          |             |
|             |          |          |             |
| 考试设置        | 题库选题     | 手动加题     | 开始考核        |

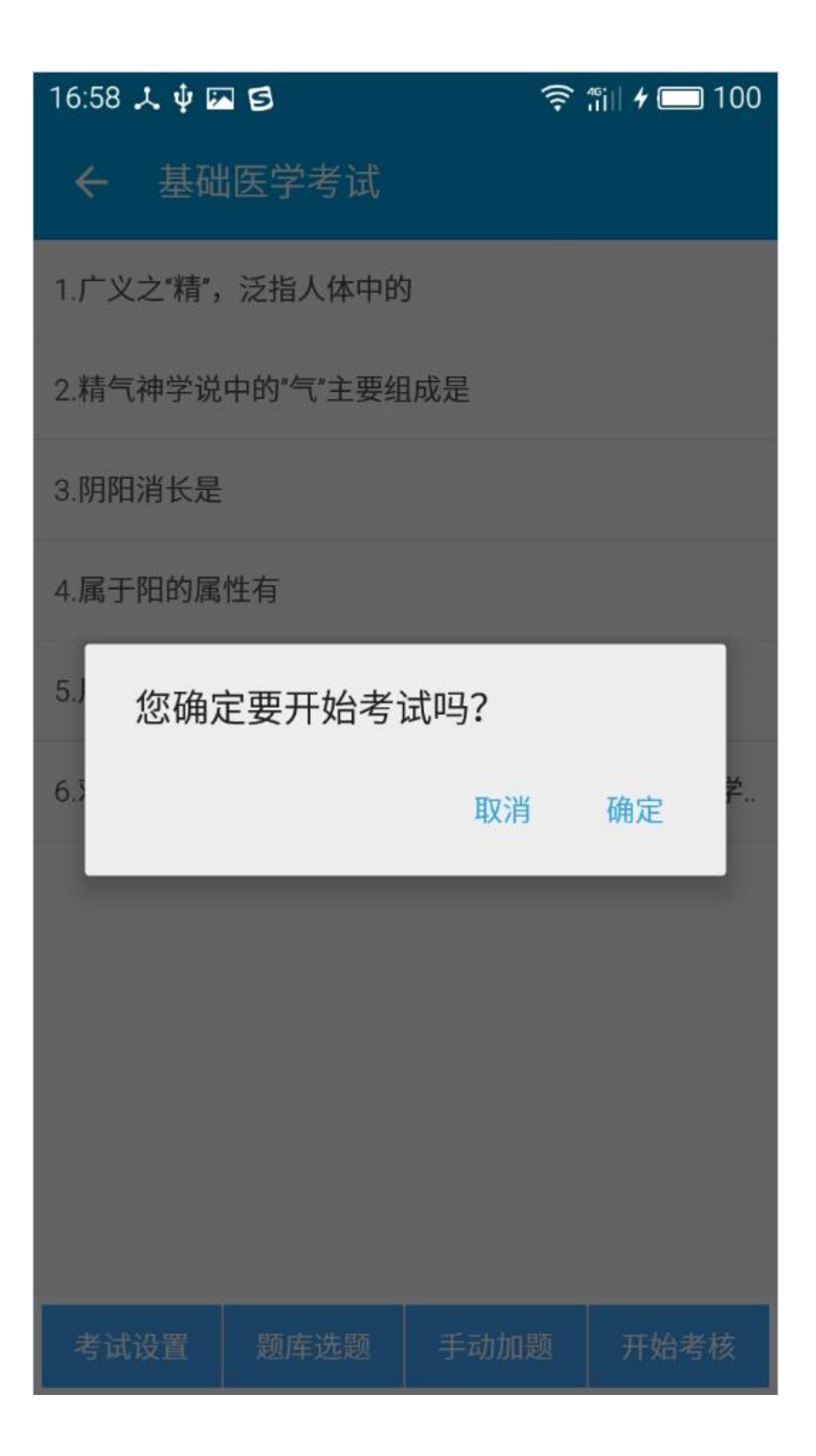

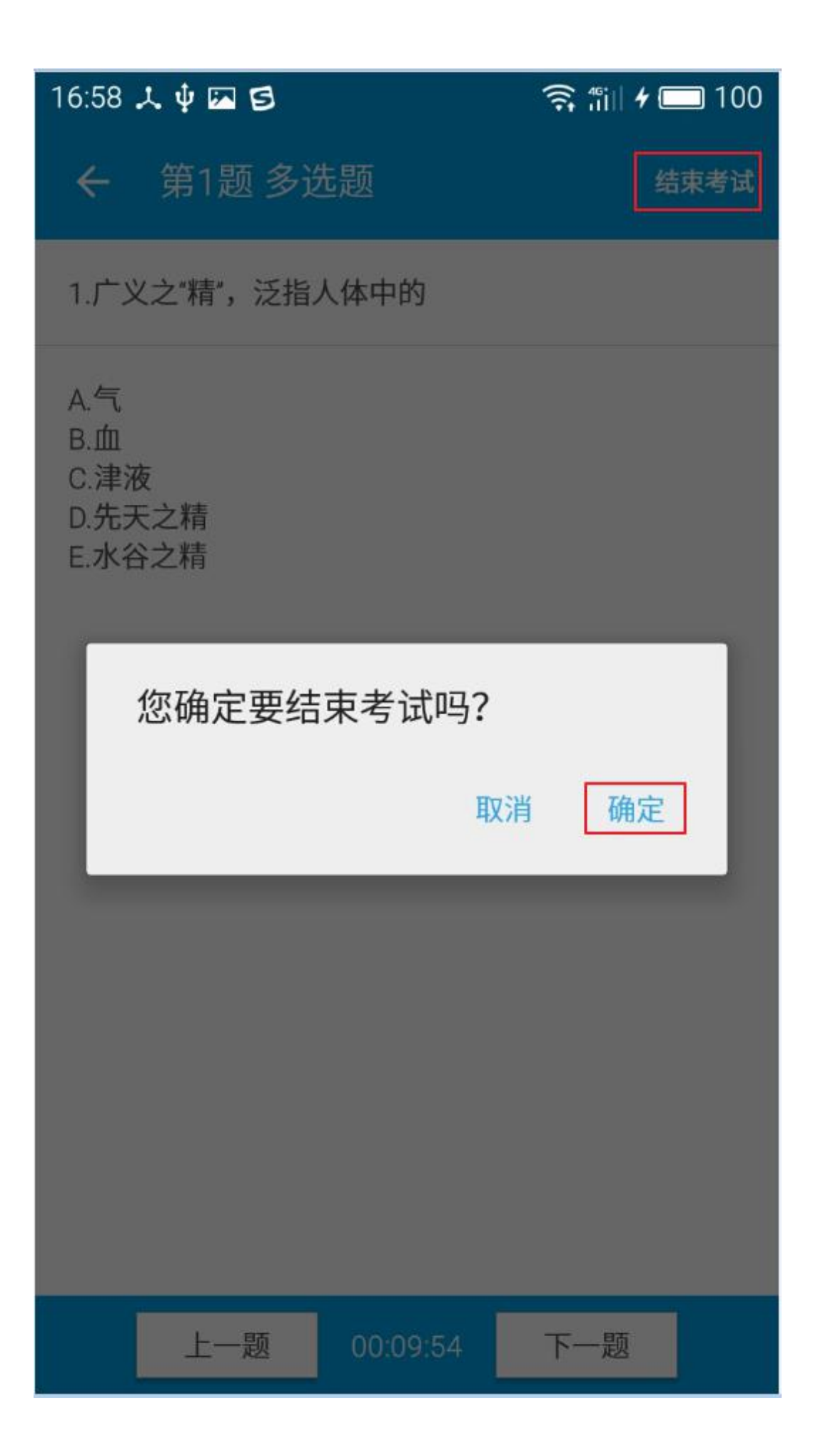

考试成绩查看详情

| 17:06 🙏 🕻  | ) 🖾 S        |       | <b>î</b> | <b>7 🗔</b> 100 |
|------------|--------------|-------|----------|----------------|
| <b>←</b> 基 | 础医学          |       |          | 签到             |
| 课程信息       | 课后评教         | 随堂测验  | 学生评价     | 课件资源           |
| 满分: 50     | 分            |       |          | 共3人            |
|            | 宋龙业<br>评价总分: | 40.00 |          | 测验成绩           |
|            | 彭君<br>评价总分:  | 0     |          | 测验成绩           |
|            | 李敏成<br>评价总分: | 0     |          | 测验成绩           |
|            |              |       |          |                |
|            |              |       |          |                |
|            |              |       |          |                |

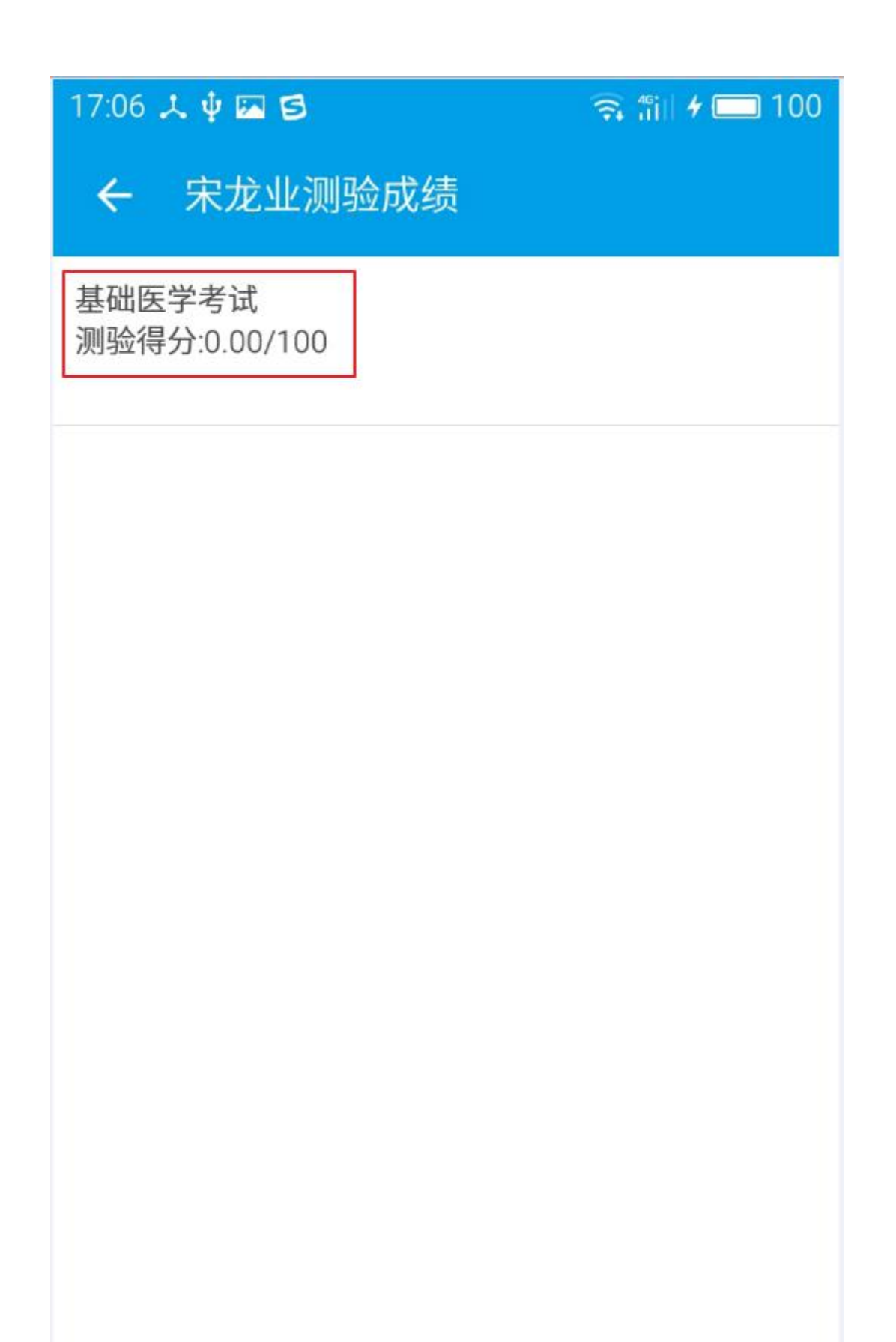

| 17:06 🙏 🌵 🖾 😫    |           | 🧙 👬 🖌 🥅 100 |
|------------------|-----------|-------------|
| ← 基础医学           | 学考试答题统计   | T.          |
| 总得分:0.00/100     |           |             |
| 1.广义之"精",泛指      | 旨人体中的     |             |
| 答案:ABCDE         | 答题:未作答    | 得分:0.00     |
| 2.精气神学说中的        | "气"主要组成是  |             |
| 答案:ABC           | 答题:未作答    | 得分:0.00     |
| 3.阴阳消长是          |           |             |
| 答案:AD            | 答题:未作答    | 得分:0.00     |
| 4.属于阳的属性有        |           |             |
| 答案:ABC           | 答题:未作答    | 得分:0.00     |
| 5.用阴阳互根互用        | 原理来解释的有   |             |
| 答案:ABE           | 答题:未作答    | 得分:0.00     |
| 6.对中医学理论体<br>思想是 | 系的形成和发展最初 | 有影响的古代哲学    |
| 答案:CDE           | 答题:未作答    | 得分:0.00     |
|                  |           |             |
|                  |           |             |
|                  |           |             |
|                  |           |             |

7.课件查看,后台 web 端上传课件资源后,老师可以在该课程下的课件资源中查看到上 传的课件内容,点击即可打开;

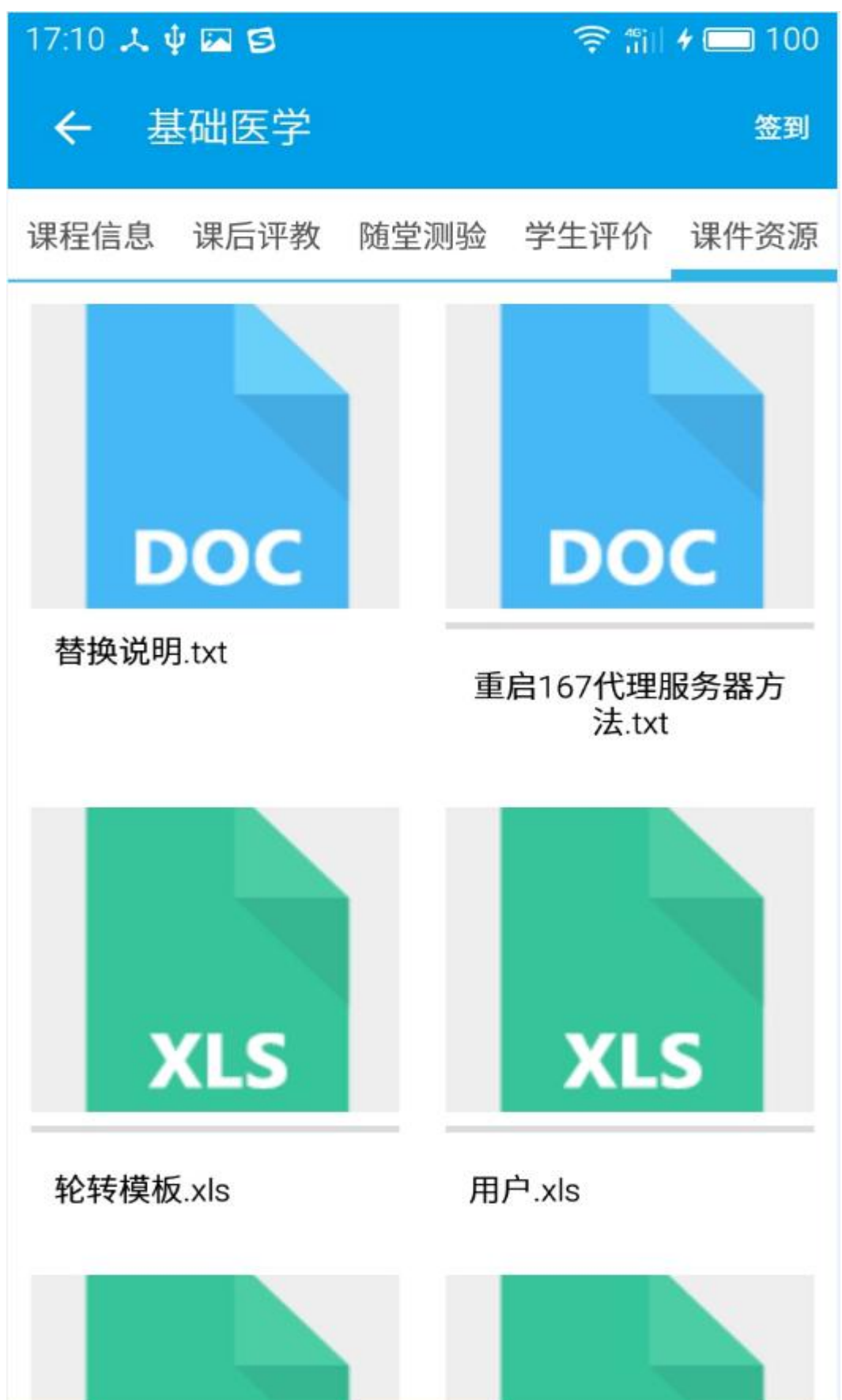

8.我的评测中对应显示了学生评教教师和教师评价学员的相关内容,也可以通过这模块进入到老师自己的课程中完成以上操作

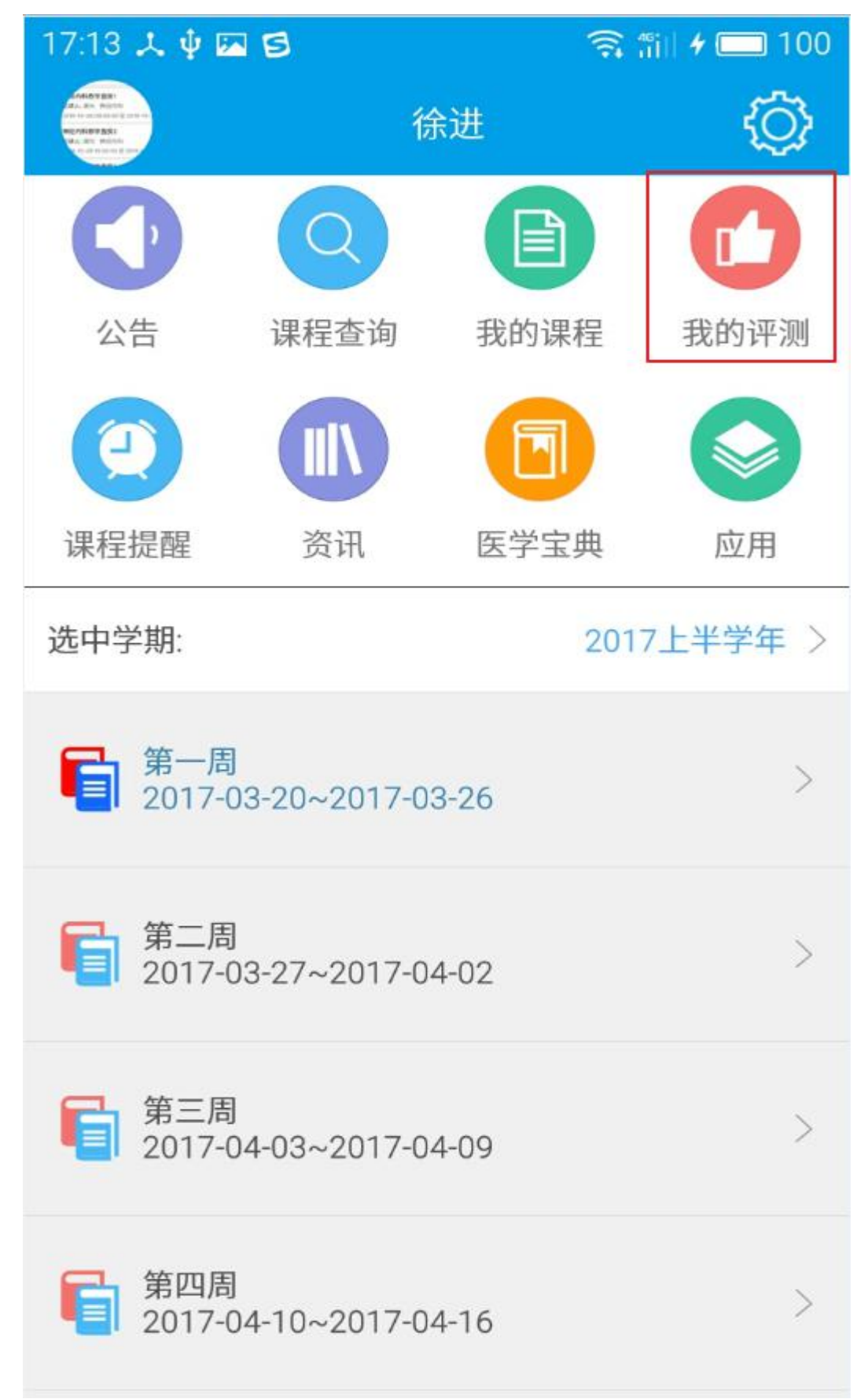

#### 点击这里的课程也可以进入到课程内容界面

| 17:13 🙏 🌵 🖾 🔁                           |      | 🤶 fiil 🗲 🗔 100 |
|-----------------------------------------|------|----------------|
| ← 基础医学评                                 | 测    |                |
| 全部课程                                    | 教师成绩 | 学生成绩           |
| 基础医学<br>2017-03-21<br>上午1-2节 8:00-10:00 |      | 徐进             |
| 基础医学<br>2017-03-24<br>上午1-2节 8:00-10:00 |      | 徐进             |
|                                         |      |                |
|                                         |      |                |
|                                         |      |                |
|                                         |      |                |
|                                         |      |                |

| 17:13 🙏 🌵 🖾 😆                  | 🤶 👘 🖌 🗖 100                      |
|--------------------------------|----------------------------------|
| ← 基础医学评测                       |                                  |
| 全部课程 教师成绩                      | 学生成绩                             |
| 通用讲授评价表(学生)                    | 总分:53.00/60                      |
| 1.教师提前到教室,并按时上下课;_<br>打电话。(讲授) | 上课期间不随意接<br>得分:5.0/5             |
| 2.教师对课程的内容和讲解方法作了              | 情心地准备。<br>得分:4.0/5               |
| 3.教师对教学热情,讲课时精神饱满,             | ,具有亲和力。<br><mark>得分:5.0/5</mark> |
| 4.教师对课程内容熟悉、安排合理、              | 进度适中。<br>得分:4.0/5                |
| 5.教师讲课脉络清晰,重点突出,难,             | 点易懂。<br>得分:5.0/5                 |
| 6.教师讲课语言运用得体,注重外语前<br>进展的教授。   | 词汇和新理念、新<br>得分:3.0/5             |
| 7.教师讲课具有启发性,能促进我们和             | 积极思考。<br>得分:4.0/5                |

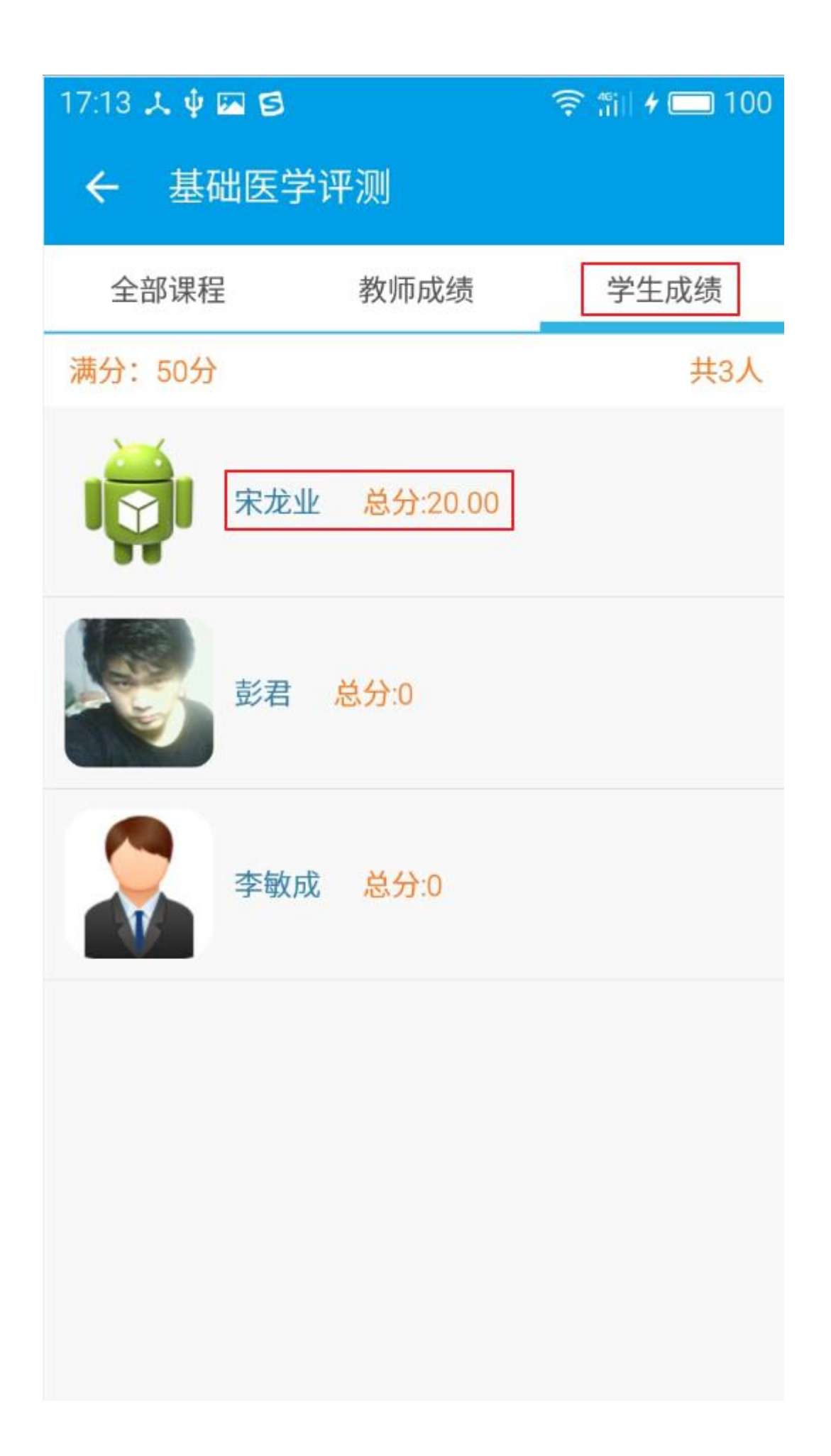

| 17:24 🙏 🌵 🖾 🔁                  | 🗟 🛍 🗲 🗖 100            |
|--------------------------------|------------------------|
| ← 宋龙业                          |                        |
| 1.学生能按时参加见习课,遵守                | P见习纪律。<br>评分: 1.50/5   |
| 2.学生能按照教师教学要求,调<br>集、准备临床资料。   | ₹前认真梳理、收<br>评分:2.00/5  |
| 3.学生能结合所讨论的病例,查<br>等,自学基础理论知识。 | を阅书籍、文献<br>评分: 2.50/5  |
| 4.学生能在讨论中发现病例中关<br>有价值的问题。     | 关键信息,并提出<br>评分:2.00/5  |
| 5.学生能积极主动发言、分享想                | 思法及资料来源。<br>评分: 2.00/5 |
| 取 消                            | 确定(下一个)                |

2017年3月23日